Instructions to the FTP site are as follows;

## To connect to the FTP portal:

## -In Windows 10: Click the Tile Icon (bottom left) and choose "File Explorer"

-In Windows XP/Vista: Click on START >> Right Click the MY COMPUTER icon >> Choose "Explorer" -In Windows 7: Right click the Start icon and choose "Open Windows Explorer"

-On a Mac: use the finder to connect to a server.

In the address bar of the Folder Explorer window; type or copy and paste the ftp site address (shown below) and press enter.

You will be prompted for a login and password on connection.

| FTP ADDRESS: | <u>ftp://ftp.abbae.com</u> |
|--------------|----------------------------|
| Login:       | haildamage                 |
| Password:    | UTPB2017                   |

- The login and password are CaSE sEnSitiVe.
- Simply copy and paste files to and from the FTP folder to your computer.
- Do Not try to open files from within this ftp folder directly, as they will not open well over the FTP internet connection.
- FTP services allow for only one copy transaction at a time, although folders or file groups can be moved in one copy/paste action.
- On Slower or unstable connections, consider using an FTP client such as CuteFTP which can resume transfers.

If you have any difficulty, please contact our IT department at (650) 543-5633 or (650)543-5622 Or via email <u>NNull@abbae.com</u> Or <u>ARossi@abbae.com</u>